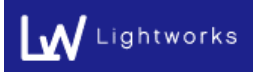

2019年12月18日 株式会社ライトワークス

【デスクトップ用 Web サイトを表示】を OFF にする方法の案内

1.Careershipのログイン画面で以下赤枠をタップします。

| 10:36 12月11日(林)<br>< > (1) AA | ■ www5.learningpark.jp                                                                                                    | C | Û | *<br>+ | 65% . |
|-------------------------------|----------------------------------------------------------------------------------------------------|---|---|--------|-------|
| Careership                    | ユーザID<br>パスワード<br>言語<br>・日本語 ・English ・中文<br>・<br>・<br>・<br>・<br>パスワードを忘れた方はごもら<br>・<br>・<br>・<br>・<br>・<br>・<br>・<br>・<br>・<br>・<br>・<br>・<br>・ |   |   |        |       |

## 2.「Web サイトの設定」をタップします。

| 10:36 | 12月11日(水)                                        | ٨٨                                    |                             | ٩                        | www5learningnark in                                                |             | Ċ. | cĥ | <b>?</b><br>⊥ | • 65% 💼 • |
|-------|--------------------------------------------------|---------------------------------------|-----------------------------|--------------------------|--------------------------------------------------------------------|-------------|----|----|---------------|-----------|
|       | トレックーを表<br>リーダーを表<br>ツールバーを<br>デスクトップ<br>Webサイトの | A<br>100%<br>示<br>非表示<br>用Webサイ<br>設定 | A<br>下<br>下<br>を<br>支示<br>〇 | ■<br>イザ1D<br>パスワード<br>言語 | www5.learningpark.jp<br>●日本語 English 中文<br>・ログイン<br>パスワードを忘れた方はごちら | ver 4.10.27 | Ċ  |    | +             |           |

P A

G E 1 3.【デスクトップ用 Web サイトを表示】が ON になっている場合は、OFF にします。

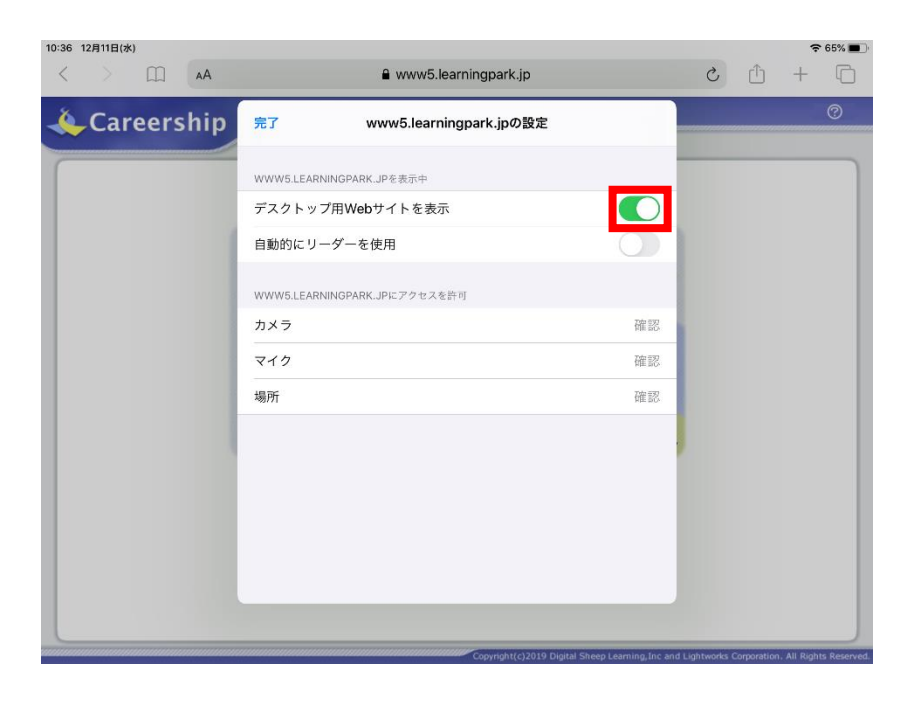

4.以下赤枠のように OFF にすれば設定完了です。

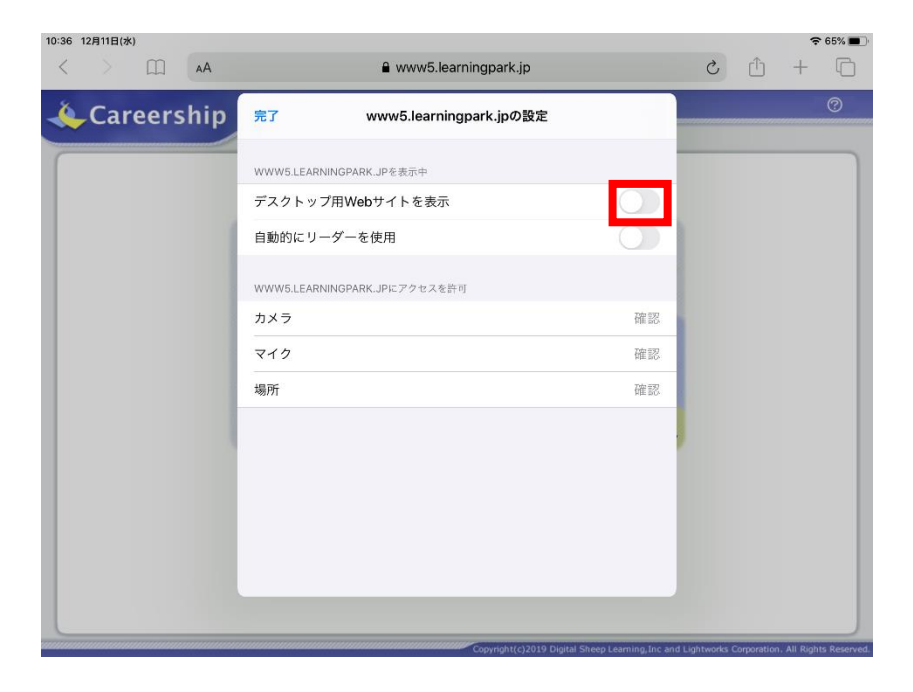

P A G E 2 以上